## Credit card processing with the TabWizard POS System

## Contents:

| Running a credit card transaction:   | Page 2 |
|--------------------------------------|--------|
| Voiding a credit card transaction:   | Page 5 |
| Refunding a credit card transaction: | Page 5 |
| Entering Credit Card Tips:           | Page 7 |
| Credit Card Batch Report:            | Page 9 |

## Running a credit card transaction

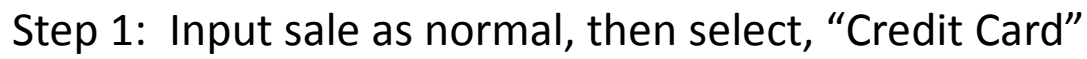

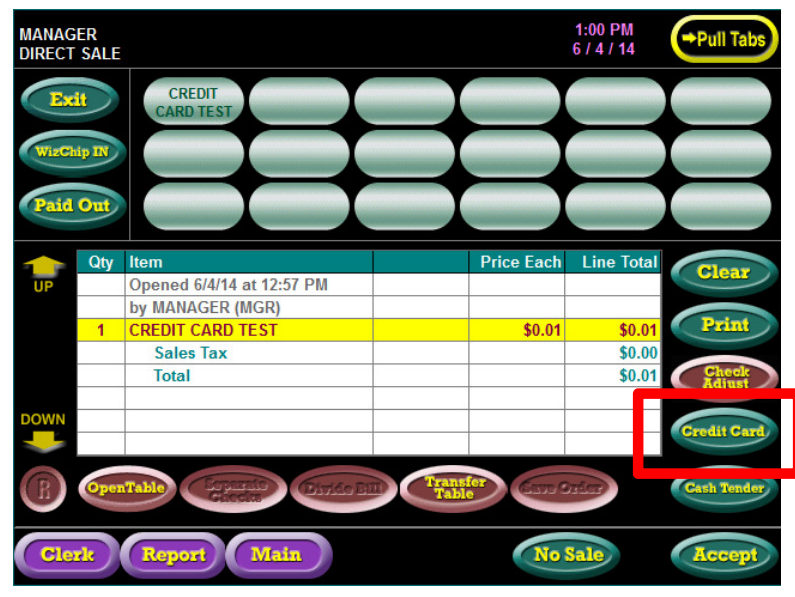

Step 2: Select "Swipe" or "Manual Entry"

|     | Credi               | t Card Transactio | on         |            |
|-----|---------------------|-------------------|------------|------------|
| Qty | Item                |                   | Price Each | Line Total |
|     | Opened 6/4/14 at 12 | :57 PM            |            |            |
|     | by MANAGER (MGR     | )                 |            |            |
| 1   | CREDIT CARD TEST    |                   | \$0.01     | \$0.01     |
|     | Sales Tax           |                   |            | \$0.00     |
|     | Total               |                   |            | \$0.01     |
|     |                     |                   |            |            |
|     |                     |                   |            |            |
|     |                     |                   |            |            |
| C   | harge Amount:       | \$0.01            |            |            |
|     | Payment Type:       | Credit Card       |            |            |
| Γ   | Confirm the ch      | arge amount and   | pick an o  | option     |
|     | Swipe               | Manual<br>Entry   | Can        | cel        |
|     |                     |                   |            |            |
|     |                     |                   |            |            |

Swipe: Swipe card

*Manual Entry: Manually enter the credit card from the card swipe.* 

## Running a credit card transaction

|     | Credit Card Tr                             | ansaction                  |             |           |
|-----|--------------------------------------------|----------------------------|-------------|-----------|
| Qty | ltem                                       | Price E                    | ach         | Line Tota |
|     | Opened 6/4/14 at 12:57 PM                  |                            |             |           |
|     | by MANAGER (MGR)                           |                            |             |           |
| 1   | CREDIT CARD TEST                           | \$(                        | ).01        | \$0.01    |
|     | Sales Tax                                  |                            |             | \$0.00    |
|     | Total                                      |                            |             | \$0.01    |
| ľ   | ayment Type: Credit Card                   |                            |             |           |
| l   | JSING THE SCANNER, S<br>OR PRESS THE RED X | WIPE A CRED<br>BUTTON TO C | IT C<br>Anc | ARD       |

#### Step 3: Wait for the credit card to process

Step 4: Select "Yes to confirm the charge is complete"

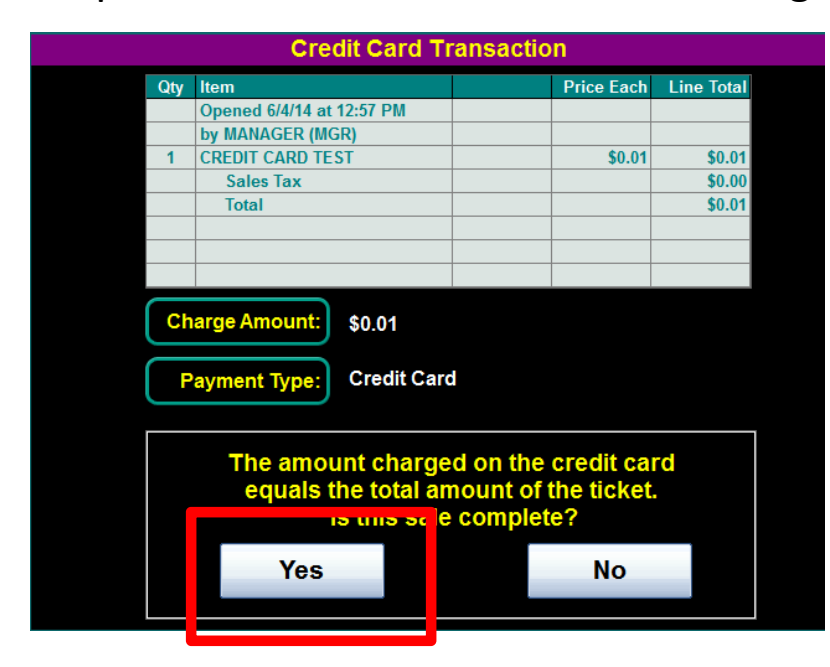

If "No" is selected, the card can still add more items to the sale or option to change the Charge Amount.

## Running a credit card transaction

1:03 PM 6 / 4 / 14 MANAGER DIRECT SALE →Pull Tab CREDIT CARD TE ST Exit Chip IN Paid Out Price Each Line Total Qty Item Clear Opened 6/4/14 at 12:57 PM Print CREDIT CARD TEST \$0.01 \$0.01 Sales Tax \$0.00 Total \$0.01 Payment - VISA (\$0.01 PAI Cash Te Clerk Main No Sale Done Report

Step 5: That's it!

Upon completion of the sale, 2 credit card slips will print automatically for customer and merchant.

# Voiding / Refunding a credit card transaction

Step 1: Input sale as normal. Select desired function "Void or Refund" and then select, "Credit Card".

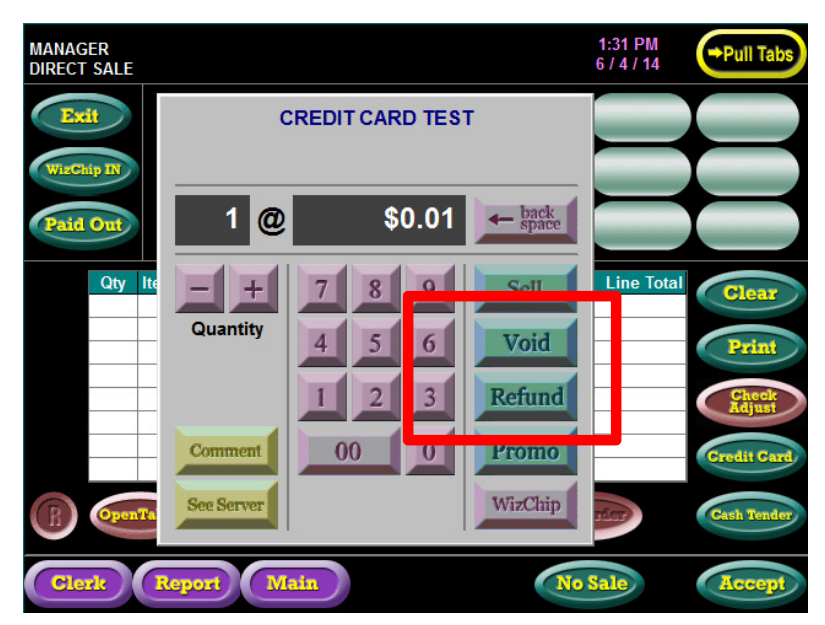

**Void:** *Mistaken transaction or item.* 

**Refund:** *If returning money back to the customer.* 

### Step 4: Select "Swipe"

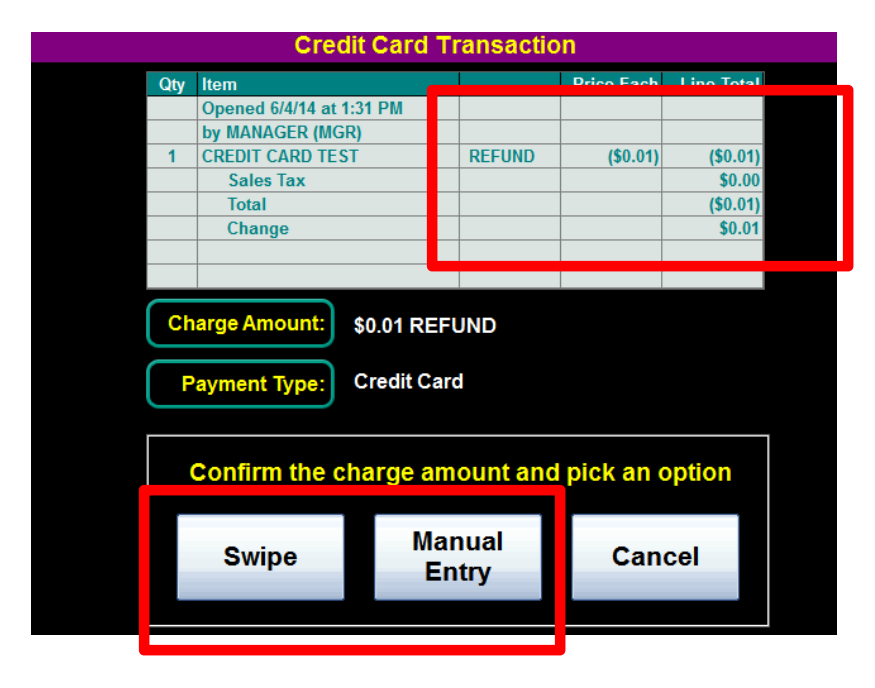

Notice the desired function is listed as a refund (or void).

# Voiding / Refunding a credit card transaction

Step 3: Select "Yes" to confirm the transaction.

|     | Credit Card              | Transacti               | on                         |            |  |
|-----|--------------------------|-------------------------|----------------------------|------------|--|
| Qty | Item                     |                         | Price Each                 | Line Total |  |
|     | Opened 6/4/14 at 1:31 PM |                         |                            |            |  |
|     | by MANAGER (MGR)         |                         |                            |            |  |
| 1   | CREDIT CARD TEST         | REFUND                  | (\$0.01)                   | (\$0.01)   |  |
|     | Sales Tax                |                         |                            | \$0.00     |  |
|     | Total                    |                         |                            | (\$0.01)   |  |
|     | Change                   |                         |                            | \$0.01     |  |
|     |                          |                         |                            |            |  |
|     | The amount charged       | ged on the<br>amount of | e credit car<br>the ticket | rd         |  |
|     | 15 0115 50               | ie comple               |                            |            |  |
|     | Yes                      |                         | No                         |            |  |
|     |                          |                         |                            |            |  |

## Step 4: That's it!

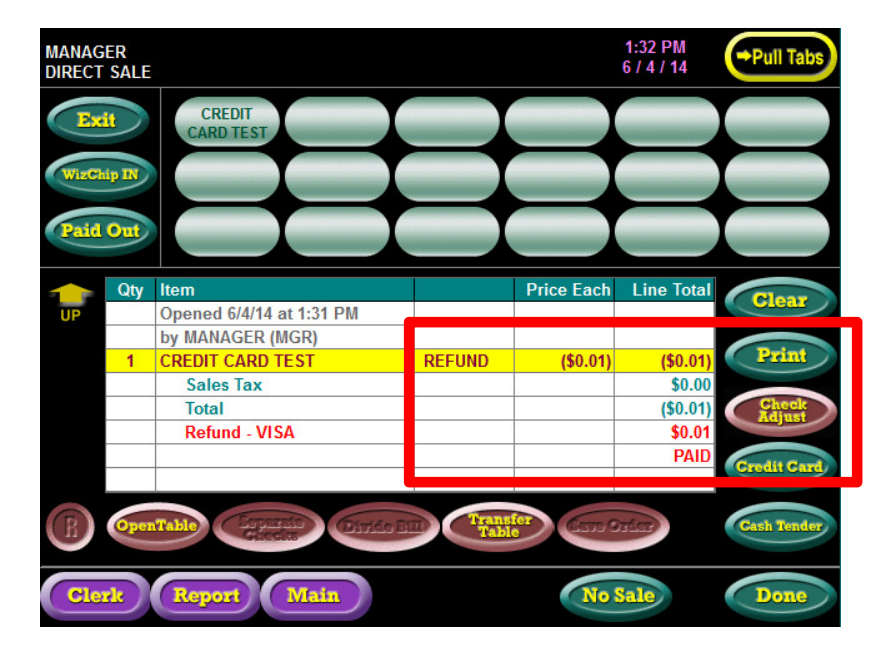

Notice the desired function is listed as a refund (or void).

Upon completion of the transaction, 2 credit card slips will print automatically for customer and merchant.

## **Entering Credit Card Tips**

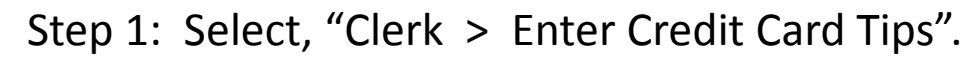

| Exit CREDIT   CARD TEST   Paid Out   Shift Change   Clerk Report   Enter Credit   Card Tips   One Clerk   Tip Report   Tip Report   Clerks                                                                                                    | MANAGER<br>DIRECT SALE                |                   |                   | 1:46 PM<br>6 / 4 / 14 | →Pull Tabs                     |
|----------------------------------------------------------------------------------------------------|---------------------------------------|-------------------|-------------------|-----------------------|--------------------------------|
| Price Each Line Total         Shift Change         Clerk Report         Enter Cash         Enter Credit         Card Tips         One Clerk         Tip Report         Tip Report         Image: Clerks         One Clerk         Tip Report         Image: Clerks         Clerks         Cone Clerk         Tip Report         Image: Clerks         Clerks                                                                                                    | CI<br>CAP                             | REDIT<br>RD TE ST |                   |                       |                                |
| Cleark Report<br>Enter Cash<br>Enter Cash<br>Enter Credit<br>Card Tips<br>One Cleak<br>Tip Report<br>All Clears<br>Corports<br>Corports<br>Co | Paid Out<br>Shift Change              |                   | Price Fach        | Line Total            |                                |
| Enter Credit<br>Card Tips<br>One Clerk<br>Tip Report<br>All Clerks<br>Credit Card<br>Coredit Card<br>Cor                                                                                                    | Clerk Report<br>Enter Cash            |                   |                   |                       | Print                          |
| One Clerk<br>Tip Report<br>All Clerks Constant Divide Bill Clerks Cash Tende                                                                                                    | Enter Credit<br>Card Tips             |                   |                   |                       | Check<br>Adjust<br>Credit Card |
|                                                                                                    | One Clerk<br>Tip Report<br>All Clerks | Separate Civide B | Transfor<br>Table | Drier                 | Cash Tender                    |

### Step 2: Select the transaction for the tip and select "Edit"

|                   |            | Enter   | r Tips |        |        |
|-------------------|------------|---------|--------|--------|--------|
| Date/Ti           | ime        | Receipt | Ticket | Tip    | Total  |
| 6 / 04 / 2014 - 1 | I:01:48 PM | 1       | \$0.01 | \$0.01 | \$0.02 |
| 6 / 04 / 2014 - 1 | I:03:36 PM | 2       | \$0.01 | \$0.00 | \$0.01 |
|                   |            |         |        |        |        |
|                   |            |         |        |        |        |
|                   |            |         |        |        |        |
|                   |            |         |        |        |        |
|                   |            |         |        |        |        |
|                   |            |         |        |        |        |
|                   |            |         |        |        |        |
| Edit              |            |         |        | (      | Exit   |

# **Entering Credit Card Tips**

Step 3: Enter Amount of Tip and see how it updates itself. Select "Exit" when completed.

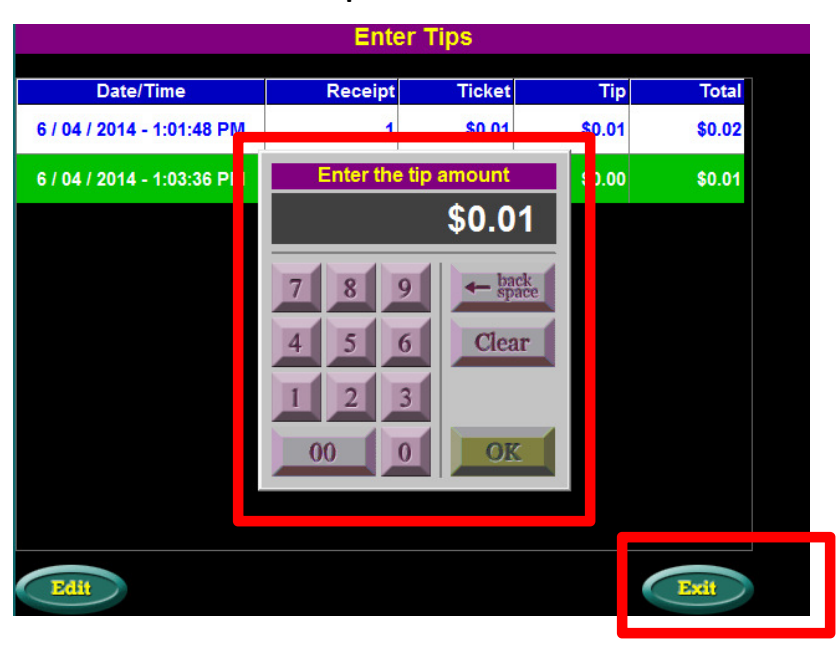

*If a tip needs to be adjusted, simply repeat these steps.* 

# Credit Card Batch Report

Step 1: Select, "Report > Daily Reports > Credit Card Batch Detail Report"

|            |                      |                  |                                    |       | 2:18 PM    |             |
|------------|----------------------|------------------|------------------------------------|-------|------------|-------------|
| DIRECT SAL | E                    |                  | X Report                           |       | 6 / 4 / 14 | Pull Tabs   |
| Excit      | CREDIT<br>CARD TE ST |                  | Shift Report                       |       |            |             |
| WizChip IN |                      |                  | Clerk Report                       |       |            |             |
| Paid Out   | Transaction          | Iournal          | Hourly Sales                       |       |            |             |
| Qt         | Daily Repor          | rts >            | Product Report                     | Ea :h | Line Total | Clear       |
|            |                      |                  |                                    |       |            |             |
|            | Inventory I          | port ≻           | Sales Tax Report                   |       |            | Print       |
|            | Profit Rep           | rts 🕨            | Credit Card Server                 |       |            | Adjust      |
|            | Special Re           | orts <b>&gt;</b> | Credit Card Batch<br>Detail Report |       |            | Gredit Card |
|            | WizChip Rep          | orts >           | 2 Depart                           |       | rier)      | Cash Tender |
| Clerk      | Roport               | lain             | Reprint Last Z                     | No    | Sale       | Accept      |
|            |                      |                  |                                    |       |            |             |

**NOTE:** A "Z Report" cannot be completed until the Batch is settled first.

Be sure all tips have been entered prior to the Batch.

### Step 2: Select "Accept"

|         |       |             |        | Batch I  | Detail F | Report | t        |          |        |   |
|---------|-------|-------------|--------|----------|----------|--------|----------|----------|--------|---|
| Receipt | Clerk | Туре        | Card # | Trans    | Ticket   | Tip    | Total    | Approval | RefNo  |   |
| 1       | MGR   | Visa        | 7622   | Approved | \$0.01   | \$0.01 | \$0.02   | 076093   | 5501   |   |
| 2       | MGR   | Visa        | 7622   | Approved | \$0.01   | \$0.01 | \$0.02   | 032496   | 5502   | 1 |
| 4       | MGR   | Visa        | 7622   | Approved | (\$0.01) | \$0.00 | (\$0.01) | 054692   | 5503   | 1 |
|         |       |             |        |          |          |        |          |          |        | ] |
|         |       |             |        | Credits  | Sales    | Tips   | Total    |          |        | ] |
|         |       | AMEX:       | 0      | \$0.00   | \$0.00   | \$0.00 | \$0.00   |          |        |   |
|         |       | Discover:   | 0      | \$0.00   | \$0.00   | \$0.00 | \$0.00   |          |        |   |
|         |       | MasterCard: | 0      | \$0.00   | \$0.00   | \$0.00 | \$0.00   |          |        |   |
|         |       | Visa:       | 3      | (\$0.01) | \$0.02   | \$0.02 | \$0.03   |          |        |   |
|         |       | Total:      | 3      | (\$0.01) | \$0.02   | \$0.02 | \$0.03   |          |        |   |
|         |       |             |        |          |          |        |          |          |        |   |
|         |       |             |        |          |          |        |          |          |        |   |
| Pri     | nt    |             |        |          |          |        | Ext      |          | Accept |   |

# Credit Card Batch Report

Step 3: Select, "Yes"

| Receipt         Clerk         Type         Card #         Trans         Ticket         Tp         Total         Approval         F           1         MGR         Visa         7622         Approved         \$0.01         \$0.01         \$0.02         076093         2           2         MGR         Visa         7622         Approved         \$0.01         \$0.01         \$0.02         032496           4         MGR         Visa         7622         Approved         \$0.01         \$0.01         \$0.02         032496           4         MGR         Visa         7622         Approved         \$0.01         \$0.01         \$0.02         032496           4         MGR         Visa         7622         Approved         \$0.01         \$0.00         \$0.00         \$0.00         \$0.00         \$0.00         \$0.00         \$0.00         \$0.00         \$0.00         \$0.00         \$0.00         \$0.00         \$0.00         \$0.00         \$0.00         \$0.00         \$0.00         \$0.00         \$0.00         \$0.00         \$0.00         \$0.00         \$0.00         \$0.00         \$0.00         \$0.00         \$0.00         \$0.00         \$0.00         \$0.00         \$0.00         \$0.00 <td< th=""></td<>                              |
|----------------------------------------------------------------------------------------------------|
| 1         MGR         Visa         7622         Approved         \$0.01         \$0.01         \$0.02         076093           2         MGR         Visa         7622         Approved         \$0.01         \$0.01         \$0.02         032496           4         MGR         Visa         7622         Approved         \$0.01         \$0.00         \$0.01         \$0.02         032496           4         MGR         Visa         7622         Approved         \$0.01         \$0.00         \$0.01         \$0.01         \$0.02         032496           4         MGR         Visa         7622         Approved         \$0.01         \$0.00         \$0.01         \$0.01         \$0.02         032496           4         MGR         Visa         7622         Approved         \$0.01         \$0.00         \$0.00         \$0.00         \$0.00         \$0.00         \$0.00         \$0.00         \$0.00         \$0.00         \$0.00         \$0.00         \$0.00         \$0.00         \$0.00         \$0.00         \$0.00         \$0.00         \$0.00         \$0.00         \$0.00         \$0.00         \$0.00         \$0.00         \$0.00         \$0.00         \$0.00         \$0.00         \$0.00         \$0.00 <t< th=""></t<>                          |
| 2         MGR         Visa         7622         Approved         \$0.01         \$0.01         \$0.02         032496           4         MGR         Visa         7622         Approved         (\$0.01)         \$0.00         (\$0.01)         054692           4         MGR         Visa         7622         Approved         (\$0.01)         \$0.00         (\$0.01)         054692           4         MGR         Visa         7622         Approved         (\$0.01)         \$0.00         \$0.00         \$0.00         \$0.00         \$0.00         \$0.00         \$0.00         \$0.00         \$0.00         \$0.00         \$0.00         \$0.00         \$0.00         \$0.00         \$0.00         \$0.00         \$0.00         \$0.00         \$0.00         \$0.00         \$0.00         \$0.00         \$0.00         \$0.00         \$0.00         \$0.00         \$0.00         \$0.00         \$0.00         \$0.00         \$0.00         \$0.00         \$0.00         \$0.00         \$0.00         \$0.00         \$0.00         \$0.00         \$0.00         \$0.00         \$0.00         \$0.00         \$0.00         \$0.00         \$0.00         \$0.00         \$0.00         \$0.00         \$0.00         \$0.00         \$0.00         \$0.00         \$0.00 |
| 4         MGR         Visa         7622         Approved         (\$0.01)         \$0.00         (\$0.01)         054692           -         -         -         -         -         -         -         -         -         -         -         -         -         -         -         -         -         -         -         -         -         -         -         -         -         -         -         -         -         -         -         -         -         -         -         -         -         -         -         -         -         -         -         -         -         -         -         -         -         -         -         -         -         -         -         -         -         -         -         -         -         -         -         -         -         -         -         -         -         -         -         -         -         -         -         -         -         -         -         -         -         -         -         -         -         -         -         -         -         -         -         -         -         -         -                                                                                                    |
| AMEX:     0     Sales     Tips     Total       AMEX:     0     \$0.00     \$0.00     \$0.00     \$0.00                                                                                                    |
| AMEX: 0 \$0.00 \$0.00 \$0.00 \$0.00 \$0.00 Are you sure you want to settle the batch and print a report?                                                                                                    |
| Are you sure you want to settle the batch<br>and print a report?                                                                                                    |
| Are you sure you want to settle the batch<br>and print a report?                                                                                                    |
| Yes No                                                                                                    |
|                                                                                                    |
|                                                                                                    |
|                                                                                                    |
|                                                                                                    |

A Batch report will automatically print.

**NOTE:** Be sure there is enough paper. A reprint of a Batch cannot be performed.

If credit card support is needed, please contact:

Heartland Payment Systems or Your local rep

Provide Heartland with your Business Name and Merchant ID if required.